Please see the instructions below to access the cultural awareness module.

Log in to your RACGP member account and navigate to "gplearning 2023" from the MY ACCOUNT button in the top right corner:

| RACGP                            | Education   | Clinical resources | Running a practice | Advocacy                                                                         | News                                                                    | Q Sea ch & MY ACCOUNT                                |
|----------------------------------|-------------|--------------------|--------------------|----------------------------------------------------------------------------------|-------------------------------------------------------------------------|------------------------------------------------------|
| <b>МУСРІ</b><br>VISIT МУСРД НОМЕ |             |                    |                    | Throughout th<br>inspiring even<br>and support y<br>professional d<br>BROWSE EVE | he year we have<br>Its that may interest<br>our further<br>levelopment. | Questions about the CPD<br>changes?<br>READ OUR FAQS |
| Q Sear                           | th 🔒 MY ACC | COUNT              |                    |                                                                                  |                                                                         |                                                      |
| Manage                           |             |                    |                    |                                                                                  |                                                                         |                                                      |
| myCPD >                          |             |                    |                    |                                                                                  |                                                                         |                                                      |
| PC Dashboard >                   |             |                    |                    |                                                                                  |                                                                         |                                                      |
| QICPD Statement >                |             |                    |                    |                                                                                  |                                                                         |                                                      |
| payGP >                          |             |                    |                    |                                                                                  |                                                                         |                                                      |
| PEP Portal >                     |             |                    |                    |                                                                                  |                                                                         |                                                      |
| RACGP Plus >                     |             |                    |                    |                                                                                  |                                                                         |                                                      |
| RACGP Shop >                     |             |                    |                    |                                                                                  |                                                                         |                                                      |
| gplearning-transition            | 1->         |                    |                    |                                                                                  |                                                                         |                                                      |
| gplearning 2023 >                |             |                    |                    |                                                                                  |                                                                         |                                                      |
| recruitGP >                      |             |                    |                    |                                                                                  |                                                                         |                                                      |
| Assess GP >                      |             |                    |                    |                                                                                  |                                                                         |                                                      |
| FSP Portal >                     |             |                    |                    |                                                                                  |                                                                         |                                                      |
| Member Home                      |             |                    |                    |                                                                                  |                                                                         |                                                      |
| Logout                           |             |                    |                    |                                                                                  |                                                                         |                                                      |
|                                  |             |                    |                    |                                                                                  |                                                                         |                                                      |

Once you log in, scroll down on the homepage and you should see the course assigned to you in the *Courses I'm enrolled in* section:

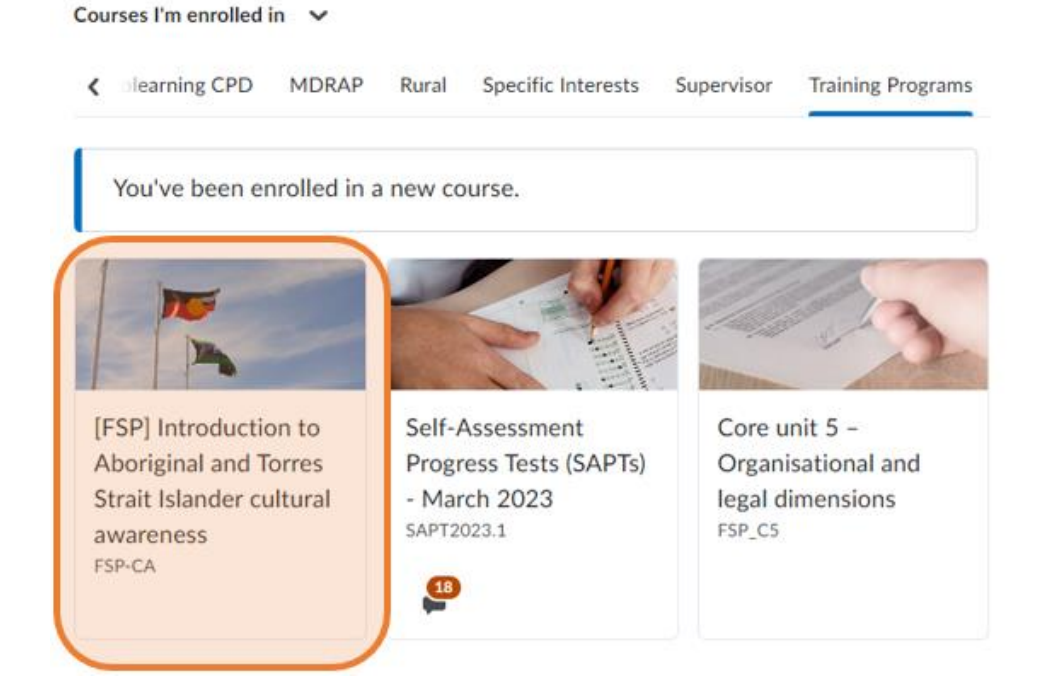

If you do not see the course listed on your homepage, you search for it by clicking "Browse" in the top left of the homepage:

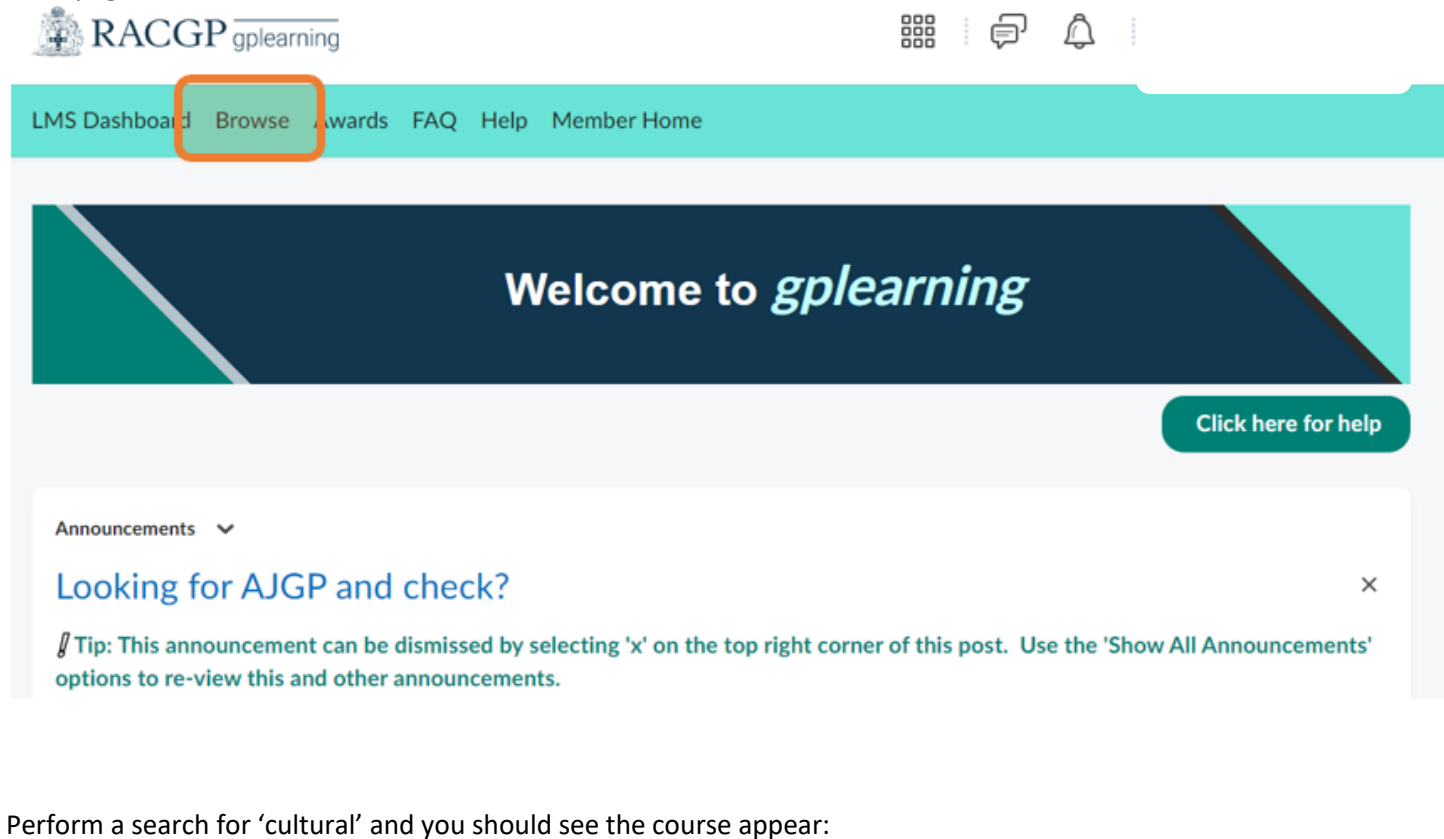

| cultural<br>1-3 of 3 for "cult | ural"                                                                                                    | × | Sort: Most Relevant 🗸 |  |  |  |  |
|--------------------------------|----------------------------------------------------------------------------------------------------|---|-----------------------|--|--|--|--|
|                                | Introduction to Aboriginal and Torres Strait Islander cultural awareness<br>This course will introduce you to Aboriginal and Torres Strait Islander cultures, histories and health needs and<br>assist you to improve the care you deliver by exploring the key issues facing you, your practice team and<br>Aboriginal and Torres Strait Islander patients. 397451 Educational Activities [EdAct] Reviewing Performance<br>[RevPer] Communication skills and the patient-doctor relationship (Comms] Applied professional knowledge |   |                       |  |  |  |  |

Click on the course to start the module.